# Как сделать заказ

Для того, чтобы оформить заказ на услугу сохранения стволовых клеток, Вам необходимо совершить несколько простых действий:

### 1. Ознакомиться с предоставляемыми услугами по забору и выделению стволовых клеток на сайте

Перейдите в раздел на сайте «Биобанк стволовых клеток». Выберите интересующую Вас группу услуг (например, «Сохранение стволовых клеток пуповинной крови»). Для Вас откроется страница, где представлены описание услуги с указанием цены, а также небольшой фотографией, описанием услуги и с несколькими наиболее важными характеристиками.

### 2. Выбрать интересующую Вас программу по заготовке биоматериала

В разделе «Программы по сохранению стволовых клеток» ознакомьтесь с примерами договоров на услугу сохранения биоматериала, а также ценами на каждый вид услуги.

#### 3. Оформить заказ

Для завершения оформления заказа перейдите в раздел «Контакты» и заполните форму обратной связи «Связаться с нами». В строке «Выберите отделение» из выпадающего списка выберите «Биобанк Покровский» и введите свои контактные данные. В строке «Введите ваше сообщение» Вы можете указать вид интересующей услуги (например, «договор Классика»). После заполнения всех полей нажмите на кнопку «Отправить». Заказ будет передан для оформления нашему менеджеру, после чего он сам Вам перезвонит и уточнит все детали заказа.

## 4. Уточняем детали

При поступлении Вашего заказа, наш менеджер свяжется с Вами для уточнения деталей и оформления договора в офисе либо в другом удобном для Вас месте.

Вы также можете самостоятельно связаться с менеджером для оформления заказа по телефону:

+ 7 (812) 389-42-17

Хорошего Вам дня!